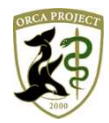

日レセサポート窓口からのお知らせ(2020年3月3日版)

~患者コメントの検索方法~

こんにちは。日レセサポート窓口の横谷です。

患者登録画面へ規則性のあるコメントを登録し、確認等に活用されている医療機関様も多いことと存じます。 今回は、「12 登録」画面の「コメント」欄に規則性のあるコメントに対して、該当患者一覧を検索する方法 をご案内致します。

1. 「12 登録」画面の「コメント」欄に規則性のある文字列を入力します。

※例では、「コメント」欄に文字列「第三者への切替あり」を入力します。

| ↔ (P02)患者登 | <sup>登録 -</sup> 患者登録 - 医 | 療法人 エネコム   | 医院(岡山・広島・山 | 山口) [ormaster | 1         |                                                |              |         |                                       |                                     | - 🗆 X |  |  |  |
|------------|--------------------------|------------|------------|---------------|-----------|------------------------------------------------|--------------|---------|---------------------------------------|-------------------------------------|-------|--|--|--|
| 000100     |                          | 日医泉        |            |               | 女 H17.    | 2.22                                           | 前回:R 2. 2.21 |         | 旧妙                                    | ŧ                                   |       |  |  |  |
| 受付 基本      | 情報 保険組合せ                 | ·履歴 / 連絡先等 | 等 所得者情報    | 入力履歴(特        | 記事項・レセン   | プト分割 その                                        | 他            |         |                                       |                                     |       |  |  |  |
| 力ナ氏名       | ニチイ イズミ                  |            |            | 性別 2 女        | -         |                                                | 3            | 死亡区分 🗌  | 通名                                    |                                     |       |  |  |  |
| 漢字氏名       | 日医泉                      |            |            | 生年月日          | 117. 2.22 | 15才 0                                          | カルテ発行なし      | - 0 U · | P指示なし                                 | ▼ 0 患者                              | -     |  |  |  |
| 保険者番号      | 01340017                 | 保険の種類      | 009 協会     | -             | 保         | 険者名 全国                                         | 建康保険協会広島支    | え合称     | 番号 0001 協                             | 保障                                  | €組合せ  |  |  |  |
| 本人家族       | 2 家族                     | 補助         | •          | 継続            | -         |                                                |              |         | H                                     | 28. 4. 1 ~ 9999<br>毒                | 999   |  |  |  |
| 記号         | 1234567                  |            | 2011 N.    |               | 所         | 在地 広島                                          | 市東区光町1−10    |         | 9999                                  |                                     |       |  |  |  |
| 番号         | 2000                     |            |            |               | _         | 日本                                             | 日本生命広島光町ビル   |         |                                       | 0004 日賠買休陕 (左下腿)<br>H31.1.1~9999999 |       |  |  |  |
| 資格取得日      |                          | 有効期間 H2    | 8. 4. 1 ~  | 9999999       | 履歴        | 話 082-                                         | 568-1011     | 0005 E  | 0005 目照貢保険 (腰)<br>R 1. 7. 1 ~ 9999999 |                                     |       |  |  |  |
| 被保険者名      | 日医秀行                     |            | 確認年月日      | H29. 4. 1     | 未         |                                                |              |         | 0006 自<br>R                           | 賠責保険 (脚)<br>1.8.1 ~ 99999           | 999   |  |  |  |
| 負担者番号      | 公費の種                     | 類          | 受給者番       | 号             | ì         | 適用期間                                           | 確認年月日        | 3 表示    |                                       |                                     |       |  |  |  |
| 90340140   | 260 府中子                  | <b>·</b>   | 1234566    |               | H29. 4. 1 | 4.1     ~     H31.1.31     H29.4.1     未     無 |              |         |                                       |                                     |       |  |  |  |
|            |                          |            |            |               |           | ~                                              |              | 未無      |                                       |                                     | -     |  |  |  |
|            |                          | <b>\</b>   |            |               |           | ]~[                                            |              | 未無      |                                       | 01                                  | 内科    |  |  |  |
| 住所         | 7350016 戊                | 、島県安芸郡府中   | 町青崎中       |               | 1-2-      | - 3                                            |              |         |                                       |                                     |       |  |  |  |
| 電話 自宅      |                          | 連絡先        |            | 减免事           | 副田 00 該当な | 0 該当なし ▼ 割引率 00 該当なし ▼ 入金方法 01 現金 ▼            |              |         |                                       |                                     |       |  |  |  |
| 世帯主名       | 日医秀行                     |            | 続柄         | 状態            | 00 該当なし   | -                                              | 00 該当なし      | ▼ 00 該当 | なし                                    | ▼ 出生時                               | F体重 g |  |  |  |
| 領収・明細      |                          |            |            |               | •         |                                                |              |         |                                       |                                     |       |  |  |  |
| 禁忌         |                          |            |            |               |           |                                                |              |         |                                       |                                     |       |  |  |  |
| アレルギー      |                          |            |            |               |           |                                                |              |         |                                       |                                     |       |  |  |  |
| 感染症        |                          |            |            |               |           |                                                |              |         |                                       |                                     |       |  |  |  |
| コメント       | 第三者への切替る                 | あり         |            |               |           |                                                |              |         |                                       |                                     |       |  |  |  |
|            | ↑↓全                      |            |            | 再発行           | 保険追加      | 公費追加                                           | ←タブ切替        | 労災・自賠   | 主科設定                                  | 患者複写                                | 禁忌薬剤  |  |  |  |
| 戻る         | クリア                      | 前回患者       | 患者削除       | 保険組合せ         | 前↑        | 次↓                                             | タブ切替→        | 氏名検索    | 予約登録                                  | 受付一覧                                | 登録    |  |  |  |

※「禁忌」欄・「アレルギー」欄・「感染症」欄・「コメント」欄には、其々、2つの枠があります。 どちらも活用可能です。

- 2. 「13 照会」画面にて検索条件を入力します。
- (1)患者番号による絞込を行います。※例では、患者番号「000000」~「999999」までを指定します。
- (2)「コメント」欄より「1 患者コメント」を選択し、その下にある「1」「2」「3」の枠内へ検索した い文字列を入力します。

※例では、検索したい文字列「第三者への切替あり」を入力します。

- (3) 期間指定を行う場合は「診療年月日」欄に検索したい期間を入力します。
- (4) 「F12 検索」ボタンを押下します。

| ♥ (Q01)患者照  | 会 - 検索条件入 | 力 - 医療法人   | エネコム医院(岡山・パ | 広島・山口) [ormas | ter] |            |         |          |       |          | -     |      | ×    |
|-------------|-----------|------------|-------------|---------------|------|------------|---------|----------|-------|----------|-------|------|------|
| 検索条件        |           |            |             |               |      | ▼ 診療年月日    | Э       | ~        |       |          | 検索結果の | )表示: | 患者情報 |
| 基本情報(保      | 険 公費 病名   | 3 診療行為     | 介護 並び順      |               |      |            |         |          |       |          |       |      |      |
| 生年月日        |           | ~          |             | ≕齢 歳 ~        | 歳    | (基準日 R 2.3 | .3)     | 誕生月      | 月性別   | すべて      | -     |      |      |
| 最終受診        | A C       | ~          | F           | ・クター          |      |            | 入外      |          | ▼ 診療科 |          |       |      | -    |
| 患者番号        | 000000    |            | ~ 999999    |               | 地域連携 | 情報提供       |         |          | 死亡区分  | 1        | •     |      |      |
|             |           |            |             |               | -    |            |         |          | テスト患者 | a テスト患者を | 除く    |      | -    |
| 漢字また        | はカナ氏名     |            |             |               | 検索   | 郵便番号 住     | 所       |          |       |          |       |      |      |
| 1           |           |            |             |               | 1    |            |         |          |       |          |       |      |      |
| 2           |           |            |             |               | 2    |            |         |          |       |          |       |      |      |
| 3           |           |            |             |               | 3    |            |         |          |       |          |       |      |      |
| 4           |           |            |             |               | 4    |            |         |          |       |          |       |      |      |
| 5           |           |            |             |               | 5    |            |         |          |       |          |       |      |      |
| 1<br>2<br>3 |           |            |             |               |      | _          |         |          |       |          |       |      |      |
| 状態1         |           | 状態         | 2           | 状態3           |      |            | コメント    | 1 患者コメント |       |          |       | •    |      |
| 1           |           | <b>-</b> 1 |             | <b>•</b> 1    |      | 19         | 修三者への切替 | あり       |       |          |       | _    |      |
| 2           |           | 2          |             | 2             |      | 2          |         |          |       |          |       | _    |      |
| 3           |           | 3          |             | 3             |      |            |         |          |       |          |       |      |      |
| 減免事由        |           | ſ          | 氏所得者        |               |      | 特記事        | 项       |          | 点数    | ý        | 《書該当  |      |      |
| 1           |           | •          |             |               |      |            |         |          |       | 点以上      |       |      | -    |
| 2           |           | •          | 1 有効月 📃 💌   |               | ~    |            |         | -        |       |          |       |      |      |
| 3           |           | •          |             |               |      | 点検用        | レセプト    | •        |       |          |       |      |      |
|             | 全てクリア     |            | 診療月         | 条件削除          | 条件変更 | 条件保存       | 条件並替    |          |       |          | _     |      |      |
| 戻る          | クリア       |            | 診療日         |               | 前月   | 次月         | タブ切替    |          |       |          |       | 検    | 索    |

3. 検索結果より、対象患者の一覧と総数を確認します。

| (7) | (Q02)患 | 者照会 - 検索 | 結果( | 患者情報) - 医 | 療法人 エネコム医 | 院(岡 | 岡山・広島・山口) | [ormaster] |    |    |        |      |       |     |         | <del></del> |      | ×  |
|-----|--------|----------|-----|-----------|-----------|-----|-----------|------------|----|----|--------|------|-------|-----|---------|-------------|------|----|
|     | 表題     |          |     |           |           |     |           |            |    |    |        |      |       |     |         |             |      |    |
|     | 条件     | 基本情報     |     |           |           |     |           |            |    |    |        |      |       |     |         |             |      |    |
|     |        |          |     |           |           |     |           |            |    |    |        |      |       | 総件  | 数:1     |             |      |    |
|     | 番号     | 患者番      | 号   |           | 氏名        |     | 性別        | 生年月日       | 年齡 | 保険 | 食 最終   | 修受診日 | 電話    | 番号  | 郵便番号    |             |      |    |
| L   | 1      | 000100   |     | 日医泉       |           |     | 女 H17.    | . 2.22 15  | 5歳 | 自費 | R 2. 2 | 2.21 |       | 73  | 35-0016 | 広島県安芸       | 郡府中町 | Ê  |
|     |        |          |     |           |           |     |           |            |    |    |        |      |       |     |         |             |      |    |
|     |        |          |     |           |           |     |           |            |    |    |        |      |       |     |         |             |      |    |
| 2   |        |          |     |           |           |     |           |            |    |    |        |      |       |     |         |             |      |    |
|     |        |          |     |           |           |     |           |            |    |    |        |      |       |     |         |             |      |    |
| 83  |        |          |     |           |           |     |           |            |    |    |        |      |       |     |         |             |      |    |
|     |        |          |     |           |           |     |           |            |    |    |        |      |       |     |         |             |      |    |
| 8   |        |          |     |           |           |     |           |            |    |    |        |      |       |     |         |             |      |    |
| 8   |        |          |     |           |           |     |           |            |    |    |        |      |       |     |         |             |      |    |
|     |        |          |     |           |           |     |           |            |    |    |        |      |       |     |         |             |      |    |
|     |        |          |     |           |           |     |           |            |    |    |        |      |       |     |         |             |      |    |
|     |        |          |     |           |           |     |           |            |    |    |        |      |       |     |         |             |      |    |
|     |        |          |     |           |           |     |           |            |    |    |        |      |       |     |         |             |      |    |
|     |        |          |     |           |           |     |           |            |    |    |        |      |       |     |         |             |      |    |
|     |        |          |     |           |           |     |           |            |    |    |        |      |       |     |         |             |      |    |
|     |        |          |     |           |           |     |           |            |    |    |        |      |       |     |         |             |      |    |
|     |        |          |     |           |           |     |           |            |    |    |        |      |       |     |         |             |      |    |
|     |        |          |     |           |           |     |           |            |    |    |        |      |       |     |         |             |      |    |
|     |        |          |     |           |           |     |           |            |    |    |        |      |       |     |         |             |      |    |
|     | (      |          |     |           |           |     |           |            |    |    |        |      |       |     |         |             | •    |    |
|     | 選択     | 番号       |     |           |           |     | 診療行為      | 病名登録       | 1  |    |        |      | 月次連携  |     |         |             | 処理網  | 結果 |
|     | 戻る     | ク!       | ノア  |           | 状態        |     | 患者登録      | 前頁         | 次  | 頁  |        |      | 明細書連携 | 情報削 | 除       | CSV出力       | EDA  | 刮  |

「12 登録」画面の「禁忌」欄・「アレルギー」欄・感染症」欄に規則性のある文字列を入力します。
 ※例では、「アレルギー」欄に文字列「スギ・ダニ・ハウスダスト」を入力します。

| 00101 |                                       | 口库 使后海   |              |                                          | I C                                | 25 3 30                       | 前回・8.2.2.21  |             | III III | 9.か生                |       |  |  |  |
|-------|---------------------------------------|----------|--------------|------------------------------------------|------------------------------------|-------------------------------|--------------|-------------|---------|---------------------|-------|--|--|--|
|       | v v v v v v v v v v v v v v v v v v v |          | Varia tura a | V V                                      |                                    | 23. 3.30                      | 时回,N 2, 2,21 |             |         | 181                 |       |  |  |  |
| 受付」基本 | 情報 保険組合せ                              | 履歴 連絡先等  | F 所得者情報      | 入力履歴                                     | 特記事項・レ                             | セプト分割 その                      | )他           |             |         |                     |       |  |  |  |
| 力ナ氏名  | ニチイ トクベコ                              | -        |              | 性別 1男                                    | - (                                | 低所2]                          | 死            | 亡区分         | 通名      |                     |       |  |  |  |
| 漢字氏名  | 日医德兵衛                                 |          |              | 生年月日                                     | S25. 3.30                          | 69才                           | ) カルテ発行なし    | - U U • F   | り指示なし   | ▼ 0 患者              |       |  |  |  |
| 保険者番号 | 340026                                | 保険の種類    | 060 国保       | -                                        |                                    | 保険者名 呉市                       | ŧ            |             | 番号      | 保险                  | 観合せ   |  |  |  |
| 木人家族  | 1 木人                                  | 補助33割    |              | () () () () () () () () () () () () () ( |                                    | ■ 0002 国保<br>H30.12.7~9999999 |              |             |         |                     |       |  |  |  |
| -     |                                       |          |              |                                          |                                    | 所在地 呉市                        | 冲央4-1-6      | 0003        | 000     |                     |       |  |  |  |
|       |                                       |          |              | _                                        |                                    |                               |              |             | 0004    | H30.12.7~9999<br>自費 | 1999  |  |  |  |
| 番号    |                                       |          |              |                                          |                                    | 南武 000                        | 2 25 2100    |             | 1       | R 1.10.10 ~ 9999    | 999   |  |  |  |
| 資格取得日 |                                       | 有効期間 H30 | 0.12.7 ~     | 9999999                                  | 履歴                                 | 電話 0823-25-3100               |              |             |         |                     |       |  |  |  |
| 被保険者名 | 日医徳兵衛                                 |          | 確認年月日        | H30.12. 7                                | *                                  |                               |              |             |         |                     |       |  |  |  |
| 負担者番号 | 公費の種                                  | 類        | 受給者霍         | 号                                        |                                    | 適用期間                          | 確認年月日        | 表示          |         |                     |       |  |  |  |
|       | 972 長期                                | -        |              |                                          | H30.12. 7                          | ~ 9999999                     | H30.12. 7    | 未二無         |         |                     |       |  |  |  |
|       | 967 高額ウエオ                             | •        | オ            |                                          | H30. 9. 1 ~ 99999999 H30.12. 7 未 無 |                               |              |             |         |                     |       |  |  |  |
|       | 965 高額4回目                             |          | オ            |                                          | H30. 9. 1                          | ~ 9999999                     |              |             |         |                     |       |  |  |  |
|       |                                       |          |              |                                          |                                    |                               |              |             |         | 01                  | 内科    |  |  |  |
| 住所    | 7370004                               | 島県呉巾阿貝南  | [            |                                          |                                    | - Market and a second         |              |             |         | 1                   |       |  |  |  |
| 電話 自宅 |                                       | 連絡先      |              | 減免                                       | 8事由 00 該                           | 当なし                           | ▲ 割弓         | 11率 00 該当なし |         | 入金方法 01 到           |       |  |  |  |
| 世帯主名  | 日医徳兵衛                                 |          | 続柄           | 状態                                       | 00 該当なし                            | •                             | 00 該当なし      | ▼ 00 該当     | なし      | ▲ 出生時               | i体重 g |  |  |  |
| 領収・明細 |                                       |          |              |                                          |                                    |                               |              |             |         |                     |       |  |  |  |
| 禁忌    | 1                                     |          |              |                                          |                                    |                               |              |             |         |                     |       |  |  |  |
| アレルギー | スギ・ダニ・ハ                               | ウスダスト    |              |                                          |                                    |                               |              |             |         |                     |       |  |  |  |
| 感染症   |                                       |          |              |                                          |                                    |                               |              |             |         |                     |       |  |  |  |
| コメント  |                                       |          |              |                                          |                                    |                               |              |             |         |                     |       |  |  |  |
|       | ↑↓全                                   |          |              | 再発行                                      | 保険追加                               | 四 公費追加                        | ←タブ切替        | 労災・自賠       | 主科設定    | 患者複写                | 禁忌薬剤  |  |  |  |
| = 7   | 0117                                  | 前同串考     | 串去到险         | 保险组合计                                    | ↑前↑                                | 77                            | タブ切替→        | 仟么給壺        | 予約登録    | 哥付一階                | 26:43 |  |  |  |

- 2. 「13 照会」画面にて検索条件を入力します。
- (1)患者番号による絞込を行います。※例では、患者番号「000000」~「999999」までを指定します。
- (2)「コメント」欄より「2 患者禁忌・アレルギー・感染症」を選択し、その下にある「1」「2」「3」の枠内へ検索したい文字列を入力します。
   ※例では、検索文字列「スギ・ダニ・ハウスダスト」を入力します。
- (3)期間指定を行う場合は「診療年月日」欄に検索したい期間を入力します。
- (4) 「F12 検索」ボタンを押下します。

| <ul> <li>(Q01)患者照</li> </ul> | 会 - 検索条件入 | 力 - 医療法人 | Iネコム医院(岡山・広島 | ・山口) [ormas | iter] |              |          |           |           | -      |          |
|------------------------------|-----------|----------|--------------|-------------|-------|--------------|----------|-----------|-----------|--------|----------|
| 検索条件                         |           |          |              |             |       | ▼ 診療年月       | E        | ~         |           | 検索結果   | の表示:患者情報 |
| 基本情報                         | 険 公費 病名   | 3 診療行為   | 介護 並び順       |             |       |              |          |           |           |        |          |
| 生年月E                         | 1         | ~        | 年齢           | 歳 ~         |       | 歳 (基準日 R 2.3 | 3.3)     | 誕生月 月     | 性別すべ      | τ 🔽    |          |
| 最終受診                         | B B       | ~        |              | 9-          |       |              | ▼ 入外     |           | >療科       |        | -        |
| 患者番号                         | 000000    |          | ~ 999999     |             | 地域運   | L<br>携情報提供   |          | •         | 死亡区分      | •      |          |
|                              |           |          |              |             |       |              |          | 7         | スト患者 a テス | ト患者を除く | -        |
| 漢字また                         | はカナ氏名     |          |              |             | 検     | 索郵便番号(       | 上所       |           |           |        |          |
| 1                            |           |          |              |             | 1     |              |          |           |           |        |          |
| 2                            |           |          |              |             | 2     |              |          |           |           |        |          |
| 4                            |           |          |              |             | 4     |              |          |           |           |        |          |
| 5                            |           |          |              |             | 5     |              |          |           |           |        |          |
|                              |           |          |              |             |       | ]            |          |           |           |        | 1        |
| 電話音=                         |           |          |              |             |       |              |          |           |           |        |          |
| 2                            |           |          |              |             |       |              |          |           |           |        |          |
| 3                            |           |          |              |             |       |              |          |           |           |        |          |
| 状能 1                         |           | 状能       | 2            | 状能3         |       |              | コメント 2月  | 『者禁忌・アレルギ | — · 咸迩症   |        |          |
| 1                            |           | ▼ 1      | -            | 1           |       | - 1          | スギ・ダニ・ハウ | スダスト      | NO.       |        |          |
| 2                            |           | - 2      |              | 2           |       | - 2          |          |           |           |        | _        |
| 3                            |           | - 3      |              | 3           |       | ▼ 3          |          |           |           |        |          |
| 减免事由                         | 1         | 佢        | 所得者          |             |       | 特記事          | 頙        | 点数        |           | 災害該当   |          |
| 1                            |           |          |              | -           |       |              |          |           | 点以        | LE     | -        |
| 2                            |           | • 1      | 有効月 🔻        |             | ~     |              |          | -         |           | 1      |          |
| 3                            |           | •        |              |             |       | 点検用          | レセプト     |           |           |        |          |
|                              |           |          |              |             |       |              |          | •         |           |        |          |
|                              |           |          |              |             |       |              |          |           |           |        |          |
| -                            | 全てクリア     |          | 診療月          | 条件削除        | 条件変更  | 条件保存         | 条件並替     |           |           |        |          |
| 戻る                           | クリア       |          | 診療日          |             | 前月    | 次月           | タブ切替     |           |           |        | 検索       |

3. 検索結果より、対象患者の一覧と総数を確認します。

| <ul><li>(Q02)患</li></ul> | 息者照会 - 検索結果      | (患者情 | 報) - 医療  | 去人 Iネコム図 | E院(岡 | 山·広島·山     | 山口) [ormaste           | er]        |       |                        |       |                      | -              |             | ×   |
|--------------------------|------------------|------|----------|----------|------|------------|------------------------|------------|-------|------------------------|-------|----------------------|----------------|-------------|-----|
| 表題                       | 1                |      |          |          |      |            |                        |            |       |                        |       | ]                    |                |             |     |
| 条件                       | 基本情報             |      |          |          |      |            |                        |            |       |                        |       | Ĩ                    |                |             |     |
| s                        |                  |      |          |          |      |            |                        |            |       |                        |       | 総件数:2                |                |             |     |
| 番号                       | 患者番号             |      |          | 氏名       |      | 性別         | 生年月日                   | 年齡         | 保険    | 最終受診E                  | 電話番号  | 計 郵便番号               |                |             |     |
| 1<br>2                   | 000100<br>000101 | 日医日医 | 泉<br>徳兵衛 |          |      | 女男         | H17. 2.22<br>S25. 3.30 | 15歳<br>69歳 | 自費自費  | R 2. 2.21<br>R 2. 2.21 |       | 735-0016<br>737-0004 | 広島県安芸<br>広島県呉市 | 郡府中町<br>阿賀南 | -   |
|                          |                  |      |          |          |      |            |                        |            |       |                        |       |                      |                |             |     |
|                          |                  |      |          |          |      |            |                        |            |       |                        |       |                      |                |             |     |
|                          |                  |      |          |          |      |            |                        |            |       |                        |       |                      |                |             |     |
|                          |                  |      |          |          |      |            |                        |            |       |                        |       |                      |                |             |     |
|                          |                  |      |          |          |      |            |                        |            |       |                        |       |                      |                |             |     |
|                          |                  |      |          |          |      |            |                        |            |       |                        |       |                      |                |             |     |
|                          |                  |      |          |          |      |            |                        |            |       |                        |       |                      |                |             |     |
|                          |                  |      |          |          |      |            |                        |            |       |                        |       |                      |                |             |     |
|                          |                  |      |          |          |      |            |                        |            |       |                        |       |                      |                |             |     |
|                          |                  |      |          |          |      |            |                        |            |       |                        |       |                      |                |             |     |
|                          |                  |      |          |          |      |            |                        |            |       |                        |       |                      |                |             |     |
|                          |                  |      |          |          |      |            |                        |            |       |                        |       |                      |                |             |     |
|                          |                  |      |          |          |      |            |                        |            |       |                        |       |                      |                |             |     |
|                          |                  |      |          |          |      |            |                        |            |       |                        |       |                      |                |             |     |
|                          |                  |      |          |          |      |            |                        |            |       |                        |       |                      |                |             |     |
|                          |                  |      |          |          |      |            |                        |            |       |                        |       |                      |                |             |     |
|                          |                  |      |          |          |      |            |                        |            |       |                        |       |                      |                |             |     |
|                          |                  |      |          |          |      |            |                        |            |       |                        |       |                      |                |             |     |
|                          |                  |      |          |          |      |            |                        |            |       |                        |       |                      |                |             | •   |
| 選択                       | 番号               | 1    |          |          |      | an starter | ***                    | 449        |       |                        |       |                      |                | bu Ime      | + - |
|                          |                  |      |          | 计计算机     |      | 診療行        | 局 病名留                  | 2球<br>ī    | 1/2 E |                        | 月次連携  | (主书已以)) 限会           | CEVULT         | 処埋約         | 部   |
| 戻る                       | 1 2017           | -    |          | 状態       |      | 思石笠        | 豚目                     |            | 八貝    |                        | 明籼香建捞 | 7月 平牧月11 际           | CSV出力          | Eh/9        | 4   |

以上

※本資料は弊社ホームページ(https://eorca.sakura.ne.jp/)にも掲載しております。